# **Quick start guide for Faderfox micromodul SC4**

- **connect** the controller with the included USB cable to your computer before you start your application
- the controller is **recognized** by the computer as 'Faderfox SC4' or 'USB audio device'
- use a USB power adapter (5V min 200mA) if you want to control only your midi gear
- you can also take any kind of USB hub to power the unit

#### Selecting a setup

- go in edit mode by pressing both shift keys > display shows EdIt
- select the setup by turning encoder 1 SE01....SE30
- leave edit mode by pressing both shift keys again

### Using as controller

- setups 01 to 16 are preconfigured to use the unit as controller
- all encoders send standard CC commands (control change) with 7bit resolution (value 0 to 127)
- all push buttons send standard CC (control change) commands with **toggle functionality** (values 0 = off, 127 = on)
- **midi channel** corresponds to setup number (setup 01 = midi channel 01 and so on)

## Using the sequencer

- setups 17 to 27 are preconfigured to use the sequencer
- go to sequence control group by pressing both green keys 7 and 8 > display shows SEqU
- there **start sequencer** by pushing encoder 5 > sequencer sends note commands to USB and Midi ports on channel 1
- modify tempo, gatetime, transpose, pattern direction etc. in sequence group (see chapter sequence control)
- select group 1 (1st green button > display shows notE) and edit / activate the notes of the sequence
- select other groups and modify the sequence in various kinds (see chapter sequence mode)
- select pattern group (PAt1) with both group keys 6 / 7 to **change / combine patterns** (see chapter pattern control)
- group 8 (GrP8) as controller group let you control some instrument parameters while sequencer runs
- you can **combine controller and sequencer groups** (group modes) in each setup pressing any shift key + group key in edit mode to change the group mode

## Work with Ableton Live

#### - download and decompress the Ableton Live control surface script from SC4 product site

http://www.faderfox.de/settings/SC4.zip

and copy the included folder into Ableton's midi remote script folder

- \* On Windows this is located in \Program\Ableton\Live x.x.x\Resources\MIDI Remote Scripts
- \* On OSX this is located in /Ableton/Live.app -> Right click -> show package contents. Navigate to contents/app-resources/MIDI Remote Scripts
- don't forget to select the **control surface** 'SC4' in Live's preferences/midi sync and select the midi input & output ports 'Faderfox SC4'
- use setup 28 for detailed track control, setup 29 to control tracks 1-8 and setup 30 to control tracks 9-16
- encoders are automapped only to rack devices
- (other devices must put into rack device to control them)
- manual mappings of all controls are possible (override of instant mappings)
- prefer to use absolute mode for the encoders to get values displayed immediately (instead relative mode)
- use **high resolution mode** for manual mappings to sensitive parameters like resonating filters etc. **to** avoid any audible control noises (don't forget to select midi mode 'Absolute (14bit)' in live's bottom row)